# Configurando um túnel IPSec entre um Cisco VPN 3000 Concentrator e um Checkpoint NG Firewall

## Contents

Introduction **Prerequisites** Requirements **Componentes Utilizados Conventions** Diagrama de Rede Configurações Configurar o VPN 3000 Concentrator Configurar o ponto de verificação NG Verificar Verificar a comunicação de rede Exibir status do túnel no ponto de controle NG Exibir o status do túnel no VPN Concentrator Troubleshoot Sumarização de rede Depurações para ponto de controle NG Debugs para concentrador de VPN Informações Relacionadas

## **Introduction**

Este documento demonstra como configurar um túnel IPSec com chaves pré-compartilhadas para comunicação entre duas redes privadas. Neste exemplo, as redes de comunicação são a rede privada 192.168.10.x dentro do Cisco VPN 3000 Concentrator e a rede privada 10.32.x.x dentro do firewall Checkpoint Next Generation (NG).

# **Prerequisites**

## **Requirements**

- O tráfego de dentro do VPN Concentrator e de dentro do Checkpoint NG para a Internet representado aqui pelas redes 172.18.124.x deve fluir antes de iniciar essa configuração.
- Os usuários devem estar familiarizados com a negociação de IPSec. Esse processo pode ser dividido em cinco etapas, incluindo duas fases de Internet Key Exchange (IKE).Um túnel de

IPSec é iniciado por um tráfego interessante. O tráfego é considerado interessante quando ele é transmitido entre os peers IPSec.Na Fase 1 IKE, os correspondentes IPSec negociam a política de Associação de segurança (SA) IKE estabelecida. Quando os correspondentes são autenticados, um túnel seguro é criado com o ISAKMP (Internet Security Association and Key Management Protocol).Na Fase 2 da IKE, os peers de IPSec usam o túnel autenticado e seguro para negociar transformações de SA do IPSec. A negociação da política compartilhada determina como o túnel de IPSec é estabelecido.O túnel IPSec é criado e os dados são transferidos entre os peers IPSec com base nos parâmetros de IPSec configurados nos conjuntos de transformação de IPSec.O túnel de IPSec finaliza quando os IPSec SAs são excluídos ou quando sua vida útil expira.

### **Componentes Utilizados**

Essa configuração foi desenvolvida e testada com estas versões de software e hardware:

- VPN 3000 Series Concentrator 3.5.2
- Firewall NG de ponto de verificação

### **Conventions**

Consulte as <u>Convenções de Dicas Técnicas da Cisco para obter mais informações sobre</u> <u>convenções de documentos.</u>

## Diagrama de Rede

Este documento utiliza a seguinte configuração de rede:

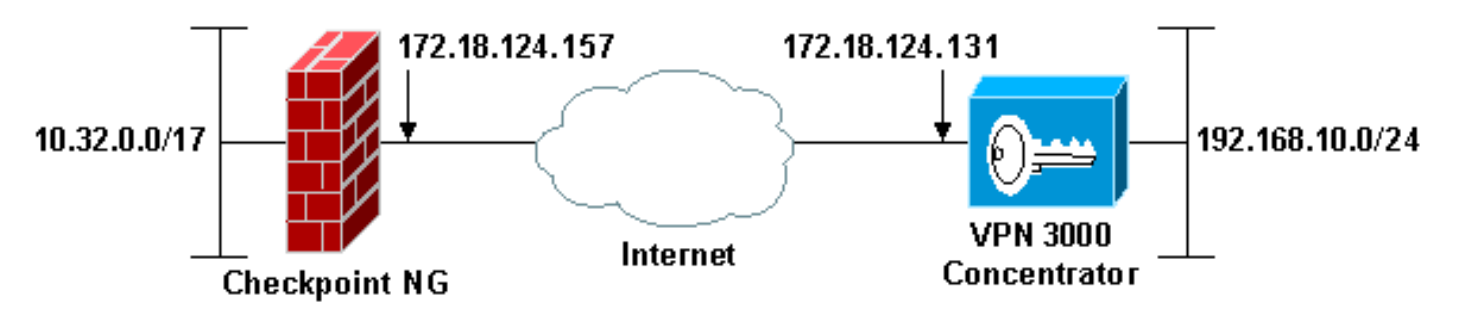

**Observação:** o esquema de endereçamento IP usado nesta configuração não é legalmente roteável na Internet. Eles são endereços RFC 1918, que foram usados em um ambiente de laboratório.

# **Configurações**

### Configurar o VPN 3000 Concentrator

Conclua estes passos para configurar o VPN 3000 Concentrator:

1. Vá para **Configuration > System > Tunneling Protocols > IPSec LAN-to-LAN** para configurar a sessão de LAN para LAN. Defina as opções para autenticação e algoritmos IKE, chave pré-compartilhada, endereço IP do peer e parâmetros de rede local e remota. Clique em Apply.Nesta configuração, a autenticação foi definida como ESP-MD5-HMAC e a criptografia foi definida como

#### 3DES.

| Configuration   System   Tunneling Protocols   IPSec LAN-to                       | o-LAN   Modify                                                                                                    |
|-----------------------------------------------------------------------------------|----------------------------------------------------------------------------------------------------|
| Modify an IPSec LAN-to-LAN connection.                                            |                                                                                                    |
|                                                                                   |                                                                                                    |
| Name Checkpoint                                                                   | Enter the name for this LAN-to-LAN connection.                                                                                                    |
| Interface Ethernet 2 (Public) (172.18.124.131)                                    | Select the interface to put this LAN-to-LAN connection on.                                                                                                    |
| Peer 172.18.124.157                                                               | Enter the IP address of the remote peer for this LAN-to-LAN connection.                                                                                                    |
| Digital None (Use Preshared Keys) *                                               | Select the Digital Certificate to use.                                                                                                    |
| Certificate  C Entire certificate chain Transmission  F Identity certificate only | Choose how to send the digital certificate to the IKE peer.                                                                                                    |
| Preshared Key ciscortprules                                                       | Enter the preshared key for this LAN-to-LAN connection.                                                                                                    |
| Authentication ESP/MD5/HMAC-128                                                   | Specify the packet authentication mechanism to use.                                                                                                    |
| Encryption 3DES-168 •                                                             | Specify the encryption mechanism to use.                                                                                                    |
| IKE Proposal IKE-3DES-MD5                                                         | Select the IKE Proposal to use for this LAN-to-LAN connection.                                                                                                    |
| Routing None                                                                      | Choose the routing mechanism to use.Parameters below are ignored if<br>Network Autodiscovery is chosen.                                                                                                    |
| Local Network                                                                     |                                                                                                    |
| Network List Use IP Address/Wildcard-mask below                                   | Specify the local network address list or the IP address and wildcard mask for this LAN-to-LAN connection.                                                                                                    |
| IP Address 192.168.10.0                                                           | Note: Enter a wildcard mark which is the reserve of a subnet mark A                                                                                                    |
| Wildcard Mask 0.0.0.256                                                           | wildcard mask has 1s in bit positions to ignore, 0s in bit positions to match.<br>For example, 10.10.1.0/0.0.0.255 = all 10.10.1.nnn addresses.                                                                          |
| Remote Network                                                                    |                                                                                                    |
| Network List Use IP Address/Wildcard-mask below                                   | Specify the remote network address list or the IP address and wildcard mask<br>for this LAN-to-LAN connection.                                                                                                    |
| IP Address 10.32.0.0<br>Wildcard Mask 0.0.127.255                                 | Note: Enter a <i>wildcard</i> mask, which is the reverse of a subnet mask. A wildcard mask has 1s in bit positions to ignore, 0s in bit positions to match. For example, 10.10.1.0/0.0.0.255 = all 10.10.1.nn addresses. |
| Apply Cancel                                                                      |                                                                                                    |

2. Vá para Configuration > System > Tunneling Protocols > IPSec > IKE Proposal e defina os parâmetros necessários.Selecione a proposta IKE-3DES-MD5 e verifique os parâmetros selecionados para a proposta. Clique em Apply para configurar a sessão LAN-to-LAN.Estes são os parâmetros para esta configuração:

| Configuration   System   Tunneling Protocols   IPSec   IKE Proposals   Modify |                                                    |  |  |  |
|-------------------------------------------------------------------------------|----------------------------------------------------|--|--|--|
| Modify a configured IKE Proposal.                                             |                                                    |  |  |  |
| Proposal Name IKE-3DES-MD5                                                    | Specify the name of this IKE Proposal.             |  |  |  |
| Authentication Mode Preshared Keys                                            | Select the authentication mode to use.             |  |  |  |
| Authentication Algorithm MD5/HMAC-128 •                                       | Select the packet authentication algorithm to use. |  |  |  |
| Encryption Algorithm 3DES-168 -                                               | Select the encryption algorithm to use.            |  |  |  |
| Diffie-Hellman Group Group 2 (1024-bits)                                      | Select the Diffie Hellman Group to use.            |  |  |  |
| Lifetime Measurement Time                                                     | Select the lifetime measurement of the IKE keys.   |  |  |  |
| Data Lifetime 10000                                                           | Specify the data lifetime in kilobytes (KB).       |  |  |  |
| Time Lifetime 86400                                                           | Specify the time lifetime in seconds.              |  |  |  |
| Apply Cancel                                                                  |                                                    |  |  |  |

3. Vá para Configuration > Policy Management > Traffic Management > Security Associations, selecione o SA de IPSec criado para a sessão e verifique os parâmetros de SA de IPSec

escolhidos para a sessão LAN a LAN.Nesta configuração, o nome da sessão LAN a LAN era "Checkpoint", de modo que o SA do IPSec foi criado automaticamente como "L2L:

#### Checkpoint."

| Configuration   Policy Management   Traffic Manag                            | ement   Security Associatio            | ns                                                       | en Honerland 🗖 |
|------------------------------------------------------------------------------|----------------------------------------|----------------------------------------------------------|----------------|
|                                                                              |                                        | 2.84                                                     | ie weeden      |
| This section lets you add, configure, modify, and onegotiate IKE parameters. | delete IPSec Security Assoc            | iations (SAs). Security Associations use <u>IKE Prop</u> | osals to       |
| Click Add to add an SA, or select an SA and click                            | k Modify or Delete.                    |                                                          |                |
|                                                                              | IPSec SAs                              | Actions                                                  |                |
|                                                                              | ESP-DES-MD5<br>ESP-3DES-MD5            |                                                          |                |
|                                                                              | ESP/IKE-3DES-MD5<br>ESP-3DES-NONE      | Add                                                      |                |
|                                                                              | ESP-L2TP-TRANSPORT<br>ESP-3DES-MD5-DH7 | Modify                                                   |                |
|                                                                              | L2L: Checkpoint                        | Delete                                                   |                |
|                                                                              |                                        |                                                          |                |
|                                                                              |                                        |                                                          |                |

# Estes são os parâmetros para esta SA:

| Configuration   Policy Manag | gement   Traffic Management   S                                                 | Security Associations   Modify                              |
|------------------------------|---------------------------------------------------------------------------------|-------------------------------------------------------------|
| Modify a configured Securi   | ty Association.                                                                 |                                                             |
| SA Name                      | L2L: Checkpoint                                                                 | Specify the name of this Security Association (SA).         |
| Inheritance                  | From Rule •                                                                     | Select the granularity of this SA.                          |
| IPSec Parameters             |                                                                                 |                                                             |
| Authentication Algorithm     | ESP/MD5/HMAC-128 ·                                                              | Select the packet authentication algorithm to use.          |
| Encryption Algorithm         | 3DES-168 •                                                                      | Select the ESP encryption algorithm to use.                 |
| Encapsulation Mode           | Tunnel -                                                                        | Select the Encapsulation Mode for this SA.                  |
| Perfect Forward Secrecy      | Disabled •                                                                      | Select the use of Perfect Forward Secrecy.                  |
| Lifetime Measurement         | Time 💌                                                                          | Select the lifetime measurement of the IPSec keys.          |
| Data Lifetime                | 10000                                                                           | Specify the data lifetime in kilobytes (KB).                |
| Time Lifetime                | 86400                                                                           | Specify the time lifetime in seconds.                       |
| IKE Parameters               |                                                                                 |                                                             |
| IKE Peer                     | 172.18.124.157                                                                  | Specify the IKE Peer for a LAN-to-LAN IPSec connection.     |
| Negotiation Mode             | Main 💌                                                                          | Select the IKE Negotiation mode to use.                     |
| Digital Certificate          | None (Use Preshared Keys) 💌                                                     | Select the Digital Certificate to use.                      |
| Certificate Transmission     | <ul> <li>Entire certificate chain</li> <li>Identity certificate only</li> </ul> | Choose how to send the digital certificate to the IKE peer. |
| IKE Proposal                 | IKE-3DES-MD5                                                                    | Select the IKE Proposal to use as IKE initiator.            |
| Apply Cancel                 |                                                                                 |                                                             |

### Configurar o ponto de verificação NG

Os objetos e as regras de rede são definidos no ponto de verificação NG para compor a política relacionada à configuração de VPN a ser configurada. Essa política é então instalada com o Editor de política NG do ponto de verificação para concluir o lado NG do ponto de verificação da configuração.

1. Crie os dois objetos de rede para a rede Checkpoint NG e a rede VPN Concentrator que

criptografarão o tráfego interessante.para criar objetos, selecione **Gerenciar > Objetos de Rede** e selecione **Novo > Rede**. Insira as informações de rede apropriadas e clique em OK.Esses exemplos mostram a configuração de objetos de rede chamados CP\_inside (a rede interna do Checkpoint NG) e CONC\_INSIDE (a rede interna do VPN

| ·     | Network Proper      | ties - CP_insio   | le                    |      | × |  |
|-------|---------------------|-------------------|-----------------------|------|---|--|
|       | General NAT         | 1                 |                       |      |   |  |
|       | <u>N</u> ame:       | CP_inside         |                       | ]    |   |  |
|       | IP <u>A</u> ddress: | 10.32.0.0         |                       | ]    |   |  |
|       | Net <u>M</u> ask:   | 255.255.128.0     |                       | ]    |   |  |
|       | <u>C</u> omment:    | CPINSIDE          |                       | ]    |   |  |
|       | Color:              | -                 |                       |      |   |  |
|       | - Broadcast         | address:<br>ed Ot | N <u>o</u> t included | ]    |   |  |
| ator) |                     | ОК                | Cancel                | Help | ] |  |
|       |                     |                   |                       |      |   |  |

| Network Prope              | ties - CONC_INSIDE                    |      | × |
|----------------------------|---------------------------------------|------|---|
| General NAT                |                                       |      |   |
| <u>N</u> ame:              | CONC_INSIDE                           |      |   |
| IP <u>A</u> ddress:        | 192.168.10.0                          |      |   |
| Net <u>M</u> ask:          | 255.255.255.0                         |      |   |
| <u>C</u> omment:           | Concentrator network                  |      |   |
| Color:                     | <b></b>                               |      |   |
| Broadcas<br><u>I</u> nclud | address:<br>ed <u>O No</u> t included |      |   |
|                            |                                       |      |   |
|                            |                                       |      |   |
|                            |                                       |      |   |
|                            |                                       |      |   |
|                            | OK Cancel                             | Help |   |

2. Vá para Gerenciar > Objetos de Rede e selecione Novo > Estação de Trabalho para criar objetos de estação de trabalho para os dispositivos VPN, Checkpoint NG e VPN Concentrator.Observação: você pode usar o objeto de estação de trabalho Checkpoint NG criado durante a configuração inicial de NG do ponto de verificação. Selecione as opções para definir a estação de trabalho como Gateway and Interoperable VPN Device e clique em OK.Estes exemplos mostram a configuração de objetos chamados ciscocp (Checkpoint NG) e CISCO\_CONC (VPN 3000 Concentrator):

| Workstation Properties - c | iscocp                                                                                                    | ×   |
|----------------------------|----------------------------------------------------------------------------------------------------|-----|
| Workstation Properties - c | iscocp   General   Name:   Ciscocp   IP Address:   172.18.124.157   Genment:   Checkpoint External IP   Color:                                                                                                    | ×   |
|                            | Type: C Host C Gateway<br>Check Point Products<br>✓ Check Epint products installed: Version NG ✓ Get Version<br>✓VPN-1 & FireWall-1<br>✓FloodGate-1<br>Policy Server<br>✓ Primary Management Station                                                                                                    |     |
|                            | Object Management         Image: Managed by this Management Server (Internal)         Image: Managed by another Management Server (External)         Secure Internal Communication         Image: Description of the transformation         Image: Description of the transformation <td< td=""><td></td></td<> |     |
|                            | OK Cancel He                                                                                                    | alp |

| Workstati | on Properties - | ISCO_CONC                                                                       | ×                   |
|-----------|-----------------|---------------------------------------------------------------------------------|---------------------|
| Gene      | ral             | General                                                                         |                     |
| - NAT     | logy            | Name: CISCO_CONC                                                                |                     |
|           | nced            | IP Address: 172.18.124.131                                                      | <u>G</u> et address |
|           |                 | Comment: VPN Concentrator                                                       |                     |
|           |                 | Cojor:                                                                          |                     |
|           |                 | Type: C <u>H</u> ost CGate <u>w</u> ay                                          |                     |
|           |                 | Check Point Products                                                            | <u></u>             |
|           |                 | Check Point products installed: Version                                         | G 💌 Get Version     |
|           |                 | □VPN-1 & FireWall-1<br>□ FloodGate-1<br>□ Policy Server<br>□ Management Station | -                   |
|           |                 | Object Management                                                               |                     |
|           |                 | C Managed by this Management Server (Inter                                      | nel)                |
|           |                 | C Managed by another Management Server (E                                       | [xternal]           |
|           |                 | Interoperable ⊻PN Device                                                        |                     |
| 1         |                 | OK                                                                              | Cancel Help         |

3. Vá para Gerenciar > Objetos de Rede > Editar para abrir a janela Propriedades da Estação de Trabalho para a estação de trabalho Checkpoint NG (ciscocp neste exemplo). Selecione Topologia nas opções no lado esquerdo da janela e selecione a rede a ser criptografada. Clique em Editar para definir as propriedades da interface.Neste exemplo, CP\_inside é a rede interna do ponto de verificação NG.

| Vorkstation Properties - c                | iscocp                     |                                             |                                                |                                              | x |
|-------------------------------------------|----------------------------|---------------------------------------------|------------------------------------------------|----------------------------------------------|---|
| General<br>Topology                       | Topology<br>Get Interfaces | 1                                           |                                                |                                              |   |
| - VPN<br>- Authentication<br>- Management | Name<br>E100B0<br>E100B1   | IP Address<br>10.32.50.50<br>172.18.124.157 | Network Mask<br>255.255.128.0<br>255.255.255.0 | IP Addresses behind<br>CP_inside<br>External |   |
| . Advanced                                |                            |                                             |                                                |                                              |   |
|                                           | I ■                        | Edit                                        | Remove                                         | Show                                         |   |
|                                           | Show all IPs bet           | hind Gateway                                |                                                | 2,000                                        |   |
|                                           | VPN Domain                 | es <u>b</u> ehind Gateway b                 | ased on Topology                               | Show                                         |   |
|                                           | C <u>M</u> anually Defin   | ned                                         | 7                                              | Sho <u>w</u>                                 |   |
|                                           | Exportable for             | SecuRemote                                  |                                                |                                              |   |
|                                           |                            |                                             |                                                |                                              |   |
|                                           |                            |                                             | ОК                                             | Cancel Help                                  |   |

4. Na janela Propriedades da interface, selecione a opção para designar a estação de trabalho como interna e especifique o endereço IP apropriado. Click OK.As seleções de topologia mostradas designam a estação de trabalho como interna e especificam endereços IP por trás da interface

|          | Interface Properties                                          | × |  |
|----------|---------------------------------------------------------------|---|--|
|          | General Topology QoS                                          |   |  |
|          | Topology                                                      |   |  |
|          | $\bigcirc$ External (leads out to the internet)               |   |  |
|          | Internal (leads to the local network)                         |   |  |
|          | IP Addresses behind this interface:                           |   |  |
|          | O Not Defined                                                 |   |  |
|          | O Network defined by the interface IP and Net Mask            |   |  |
|          |                                                               |   |  |
|          | Anti-Spoofing                                                 |   |  |
|          | Perform Anti-Spoofing based on interface topology             |   |  |
|          | Spoof Tracking: 🔿 N <u>o</u> ne 💿 <u>L</u> og 🔿 <u>A</u> lert |   |  |
|          |                                                               |   |  |
|          |                                                               |   |  |
| <u>.</u> | OK Cancel Help                                                |   |  |

5. Na janela Propriedades da estação de trabalho, selecione a interface externa no Ponto de verificação NG que sai para a Internet e clique em **Editar** para definir as propriedades da interface. Selecione a opção para designar a topologia como externa e clique em

| Interface Properties                                     |
|----------------------------------------------------------|
| General Topology QoS                                     |
| Topology                                                 |
| <ul> <li>External (leads out to the internet)</li> </ul> |
| Internal (leads to the local network)                    |
| IP Addresses behind this interface:                      |
| C Not Defined                                            |
| C Network defined by the interface IP and Net Mask       |
| O <u>S</u> pecific:                                      |
| Anti-Spoofing                                            |
| Perform Anti-Spoofing based on interface topology        |
| Spoof Tracking: 🔿 N <u>o</u> ne 💿 Log 🔿 <u>A</u> lert    |
|                                                          |
|                                                          |
| OK Cancel Help                                           |

- OK.
- 6. Na janela Propriedades da estação de trabalho no Ponto de verificação NG, selecione VPN nas opções no lado esquerdo da janela e selecione os parâmetros IKE para algoritmos de criptografia e autenticação. Clique em Editar para configurar as propriedades de IKE.

| Workstation Properties - o                                                      | iscocp X                                                                                                    |
|---------------------------------------------------------------------------------|----------------------------------------------------------------------------------------------------|
| General<br>Topology<br>NAT<br>VPN<br>Authentication<br>Management<br>T-Advanced | VPN     Encryption schemes     Image: Image: Imag |
|                                                                                 | Nickname DN   Certificate Authority   Image: Certificate Authority   Add   Egit   Press Press Here                                                                                                    |

7. Defina as propriedades de IKE para corresponder às propriedades no VPN Concentrator.Neste exemplo, selecione a opção de criptografia para **3DES** e a opção de

| IKE Properties<br>General                                                                                                    | ×                                                                      |
|----------------------------------------------------------------------------------------------------|------------------------------------------------------------------------|
| Support key exchange encryptio                                                                                                    | n with: Support data integrity with: MD <u>5</u>                       |
| Support authentication methods:     Image: Pre-Shared Secret     Image: Public Key Signatures     Image: VPN-1 & FireWall-1 authent | Edit <u>Secrets</u><br>Specify<br>ication for SecuRemote (Hybrid Mode) |
|                                                                                                    | <u>A</u> dvanced                                                       |

hash para MD5.

 Selecione a opção de autenticação para Segredos pré-compartilhados e clique em Editar segredos para definir a chave pré-compartilhada como compatível com a chave précompartilhada no VPN Concentrator. Clique em Editar para inserir sua chave como mostrado e clique em Definir,

| Sha           | red Secret                                 | ×                              |
|---------------|--------------------------------------------|--------------------------------|
| ſ             | - Shared Secrets List:                     |                                |
|               | Peer Name Shared Secret<br>CISCO_CONC **** | <u>E</u> dit<br><u>R</u> emove |
|               | Enter secret: ciscortprules Set            |                                |
| <b>&lt;</b> . | OK Cancel                                  | <u>H</u> elp                   |

 Na janela de propriedades de IKE, clique em Avançado... e alterar estas configurações:Desmarque a opção para o modo agressivo de suporte.Selecione a opção Support key exchange for subnets.Quando terminar, clique em OK,

| Advanced IKE properties           |                     |                    | ×       |
|-----------------------------------|---------------------|--------------------|---------|
| Use UDP encapsulation             |                     |                    |         |
|                                   | UDP. VPN1_IP        | SEC_encapsu 💌      | 3       |
| Support Diffie-Hellman groups     |                     |                    |         |
|                                   | Group 1 (76         | 58 bit)<br>24 bit) |         |
|                                   | Group 5 (15         | 536 bit)           |         |
|                                   |                     |                    |         |
| Rekeying Parameters               |                     |                    |         |
| Renegotiate IKE security asso     | ciations            | 1440               | Minutes |
| Renegotiate IPSEC Security a      | ssociations every   | 3600               | Seconds |
| 🔲 Renegotiate IPSEC Securi        | ty associations eve | ery 50000          | KBytes  |
| Misc                              |                     |                    |         |
| Support IP <u>c</u> ompression fo | r SecureClient      |                    |         |
| Support aggresive mode            |                     |                    |         |
| Support key exchange for          | subnets             |                    |         |
|                                   |                     |                    |         |
|                                   | Cancel              | Help               | 1       |
|                                   | Cancer              | <u> </u>           | ]       |
|                                   |                     |                    |         |

10. Vá para Gerenciar > Objetos de Rede > Editar para abrir a janela Propriedades da Estação de Trabalho do VPN Concentrator. Selecione Topologia nas opções no lado esquerdo da janela para definir manualmente o domínio VPN.Neste exemplo, CONC\_INSIDE (a rede interna do VPN Concentrator) é definida como o domínio VPN.

| w | orkstation Properties - C | ISCO_CONC                                             |                                       |                  | ×                                      |
|---|---------------------------|-------------------------------------------------------|---------------------------------------|------------------|----------------------------------------|
|   | Garand                    | Topology                                              |                                       |                  |                                        |
|   | Topology                  | n opology                                             | 1                                     |                  |                                        |
|   | - NAT                     | Liet Interfaces                                       |                                       |                  |                                        |
|   | - VPN<br>                 | Name                                                  | IP Address                            | Network Mask     |                                        |
|   |                           |                                                       |                                       |                  |                                        |
|   |                           |                                                       | · · · · · · · · · · · · · · · · · · · |                  | ······································ |
|   |                           |                                                       |                                       |                  |                                        |
|   |                           |                                                       |                                       |                  |                                        |
|   |                           |                                                       |                                       |                  |                                        |
|   |                           | Add                                                   | Edt.                                  | Bemove Show      | 1                                      |
|   |                           |                                                       | 2000                                  | 100000 2000      |                                        |
|   |                           | 5how all IPs beh                                      | nd laateway                           |                  |                                        |
|   |                           |                                                       |                                       |                  |                                        |
|   |                           | VPN Domain                                            |                                       |                  |                                        |
|   |                           | <ul> <li>All IP Addresse:<br/>information.</li> </ul> | s <u>b</u> ehind Gateway b            | ased on Topology | Show                                   |
|   |                           | Manuallu Defini                                       | ed LL cours av                        |                  | Show                                   |
|   |                           | <u>M</u> andaly Dank                                  |                                       | SDE 🔟            |                                        |
|   |                           |                                                       |                                       |                  |                                        |
|   |                           | Europetable for 9                                     | eou Remote                            |                  |                                        |
|   |                           |                                                       | repuniennote                          |                  |                                        |
|   |                           |                                                       |                                       |                  |                                        |
|   |                           |                                                       |                                       |                  |                                        |
|   |                           |                                                       | _                                     |                  |                                        |
|   |                           |                                                       |                                       | OK Cance         | Help                                   |

11. Selecione VPN nas opções no lado esquerdo da janela e selecione IKE como esquema de criptografia. Clique em Editar para configurar as propriedades de IKE.

| Workstation Properties -               | CISCO_CONC                |    |        | ×    |
|----------------------------------------|---------------------------|----|--------|------|
| General<br>Topology<br>NAT<br>Advanced | VPN<br>Encryption schemes |    |        |      |
|                                        |                           | OK | Cancel | Help |

12. Defina as propriedades de IKE para refletir a configuração atual no VPN Concentrator.Neste exemplo, defina a opção de criptografia para **3DES** e a opção de hash

| General                                                            |  |
|--------------------------------------------------------------------|--|
| Support key exchange encryption with: Support data integrity with: |  |
| □ S DES I MD <u>5</u>                                              |  |
| I I I I I I I I I I I I I I I I I I I                              |  |
|                                                                    |  |
| Support authentication methods:                                    |  |
| ✓ Pre-Shared Secret<br>Edit Secrets                                |  |
| Public Key Signatures <u>Matching Criteria</u>                     |  |
|                                                                    |  |
|                                                                    |  |
| Advanced                                                           |  |
| <u>Advanced</u>                                                    |  |
| OK Cancel Help                                                     |  |

para MD5.

13. Selecione a opção de autenticação para **Segredos pré-compartilhados** e clique em **Editar segredos** para definir a chave pré-compartilhada. Clique em **Editar** para inserir sua chave como mostrado e clique em **Definir**,

| Share    | ed Secret            |            |        |              | × |
|----------|----------------------|------------|--------|--------------|---|
| <u>ح</u> | Shared Secrets List: |            |        |              | 1 |
|          | Peer Name            | Shared Sec | aret 🛛 |              |   |
|          | ciscocp              | ****       |        | <u>E</u> dit |   |
|          |                      |            |        | Remove       |   |
|          |                      |            |        |              |   |
|          | Enter secret: ciso   | cortprules | Set    |              |   |
|          |                      |            |        |              |   |
|          | ОК                   | Cance      | el     | <u>H</u> elp |   |

14. Na janela de propriedades de IKE, clique em Avançado... e alterar estas configurações:Selecione o grupo Diffie-Hellman apropriado para as propriedades IKE.Desmarque a opção para o modo agressivo de suporte.Selecione a opção Support key exchange for subnets.Quando terminar, clique em OK,

| Ad | vanced IKE properties          |                    |                      | ×       |
|----|--------------------------------|--------------------|----------------------|---------|
|    | Z Use UDP encapsulation        |                    |                      |         |
|    |                                | UDP VPN1_IPS       | SEC_encapsi 💌        |         |
| 9  | Support Diffie-Hellman groups  |                    |                      |         |
|    |                                | Group 1 (76        | 8 bit)               |         |
|    |                                | Group 2 (10        | 124 Dit)<br>(36 bit) |         |
|    |                                |                    |                      |         |
| F  | Rekeying Parameters            |                    |                      |         |
|    | Renegotiate IKE security assoc | iations            | 1440 🚊               | Minutes |
|    | Renegotiate IPSEC Security as  | sociations every   | 3600 🕂               | Seconds |
|    | 🔲 Renegotiate IPSEC Securit    | y associations eve | ery 50000 🚊          | KBytes  |
| h  | Misc                           |                    |                      |         |
|    | Support IP compression for     | SecureClient       |                      |         |
|    | Support aggresive mode         |                    |                      |         |
|    | 🔽 Support key exchange for §   | ubnets             |                      |         |
|    |                                |                    |                      |         |
|    |                                |                    |                      |         |
|    | ОК                             | Cancel             | <u>H</u> elp         |         |
|    |                                |                    |                      |         |

15. Selecione Regras > Adicionar Regras > Topo para configurar as regras de criptografia para a política. Na janela Editor de políticas, insira uma regra com origem como CP\_inside (rede interna do ponto de controle NG) e destino como CONC\_INSIDE (rede interna do VPN Concentrator). Defina valores para Serviço = Qualquer , Ação = Criptografia e Rastreamento = Log. Quando tiver adicionado a seção Criptografar ação da regra, clique com o botão direito do mouse em Ação e selecione Editar propriedades.

| CISCOCP - Check Point Policy Editor -                                                                       | Standar  | d                            |                              |                                    |                                                                                   | a and a second second |          |
|----------------------------------------------------------------------------------------------------|----------|------------------------------|------------------------------|------------------------------------|-----------------------------------------------------------------------------------|-----------------------|----------|
| File Edit View Manage Rules Policy                                                                          | Topology | Search Window H              | ielp                         |                                    |                                                                                   |                       |          |
| 」■●業品館 疊盤液                                                                                                  | #        | •                            | ≝ "L ↔ 🛛 🛡                   | 54 🛛 🖄 🏦                           |                                                                                   |                       |          |
| 1 📬 📰 📰 🖓 24 84   🗛 C                                                                                       | 190      | ۵ 🖸 🔪 🍈 🗍                    | 9                            |                                    |                                                                                   |                       |          |
| <u>♀ &lt; &lt; @ 8 8 0 %</u>                                                                                | EE Sec   | unity - Standard 🔠           | Address Translation - St     | andard 💭 QoS - S                   | itandard 🛄 Desktop S                                                              | ecurity - Standard    |          |
| E St Network Objects                                                                                        | NO.      | SOURCE                       | DESTINATION                  | SERVICE                            | ACTION                                                                            | TRACK                 | INSTALL  |
| Workstation                                                                                                 |          | 300//62                      | DESTIMATION                  | SERVICE                            | ALTION                                                                            | THACK                 | INSTALL  |
| - CISCO_CONC                                                                                                | 1        | 부 CP_inside<br>부 CONC_INSIDE | 부 CONC_INSIDE<br>부 CP_inside | * Any                              | Edt propert                                                                       | ties                  | Gateway: |
| -++ CONC_INSIDE                                                                                             | 2        | ++ CP_inside                 | * Any                        | * Any                              | Add Encryp                                                                        | tion<br>Som           | Gateway  |
| - Domain<br>- OSE Device<br>- ME Embedded Device<br>- ME Group<br>- WE Logical Server<br>- ME Address Range |          |                              |                              |                                    | accept     accept     drop     reject     User Auth     Client Auth     Section 8 | n<br>h                |          |
| Gateway Ouster                                                                                              |          |                              |                              |                                    |                                                                                   | wari                  |          |
| - M Change Carlos                                                                                           |          | NE<br>CO_CONC<br>ocp         | IP<br>172.18.1<br>172.18.1   | 24.131 VPN Cond<br>24.157 Checkpoi | centrator<br>nt Externa<br>Query Colu                                             | rypt                  |          |
|                                                                                                    |          |                              |                              |                                    | Clear Query                                                                       | 1                     |          |

### 16. Selecione IKE e clique em

| Encryptic | n Properties                       |          | ×    |
|-----------|------------------------------------|----------|------|
| General   | ]                                  |          |      |
| End       | ryption <u>s</u> chemes defined: — |          |      |
|           | ₩E<br>₩ FWZ                        |          |      |
|           | <u>E</u> dit                       |          |      |
|           | OK Ca                              | ncel   ł | <br> |

17. Na janela Propriedades de IKE, altere as propriedades para concordar com a transformação do VPN Concentrator.Defina a opção Transform como Encryption + Data Integrity (ESP).Defina o algoritmo de criptografia como 3DES.Defina Data Integrity (Integridade dos dados) como MD5.Defina o Gateway de peer permitido para corresponder ao VPN Concentrator (CISCO\_CONC).Quando terminar, clique em

| IKE Properties             |                     |
|----------------------------|---------------------|
| General                    |                     |
| Transform                  |                     |
| Encryption + Data Integ    | nity (ESP)          |
| C Data Integrity Only (AH) |                     |
|                            |                     |
| Encryption Algorithm:      | 3DES 🔽              |
| <u>D</u> ata Integrity     | MD5                 |
| Compression method:        | None                |
|                            | INGINE .            |
| Allowed Peer Gateway:      |                     |
| Use Perfect Forward Secreo |                     |
| Use DH Group:              | Group 1 (768 bit) 🔽 |
|                            |                     |
| Perform IP Pool NAT        |                     |
|                            |                     |
|                            | Cancel Help         |
|                            |                     |

18. Depois que o NG do ponto de verificação estiver configurado, salve a política e selecione **Política > Instalar** para ativá-

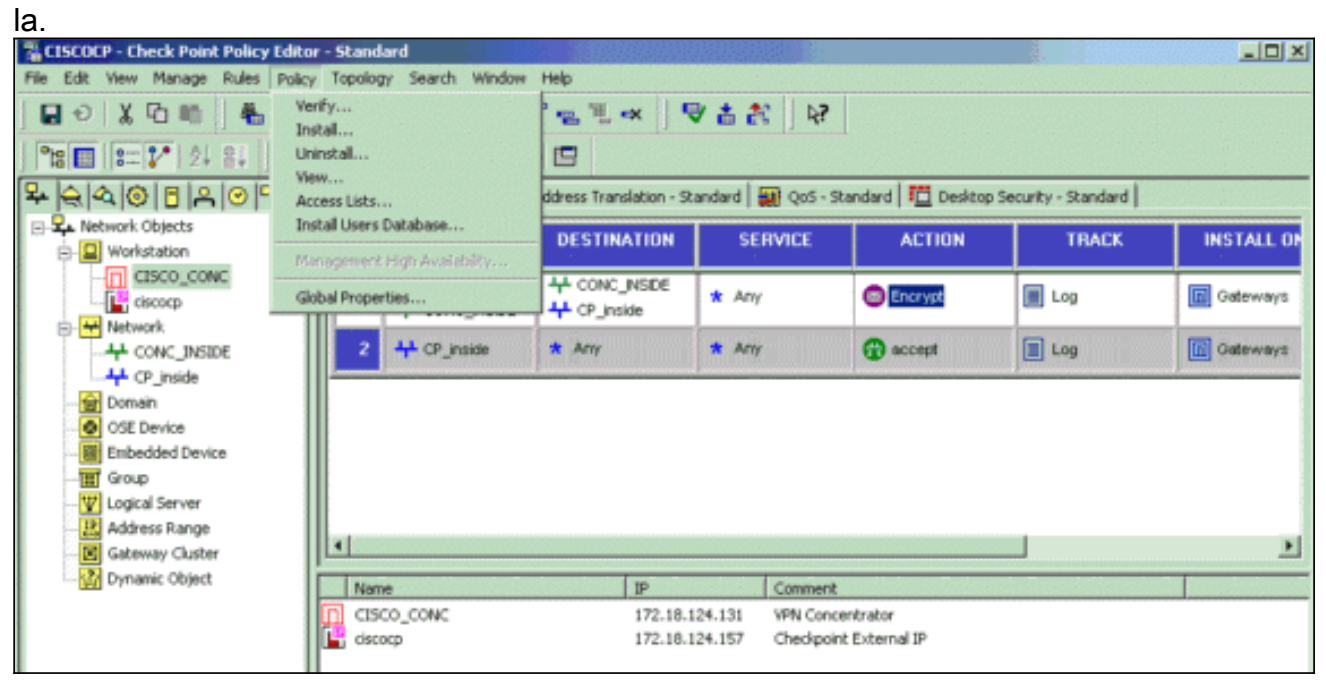

A janela de instalação exibe notas de progresso à medida que a política é compilada.

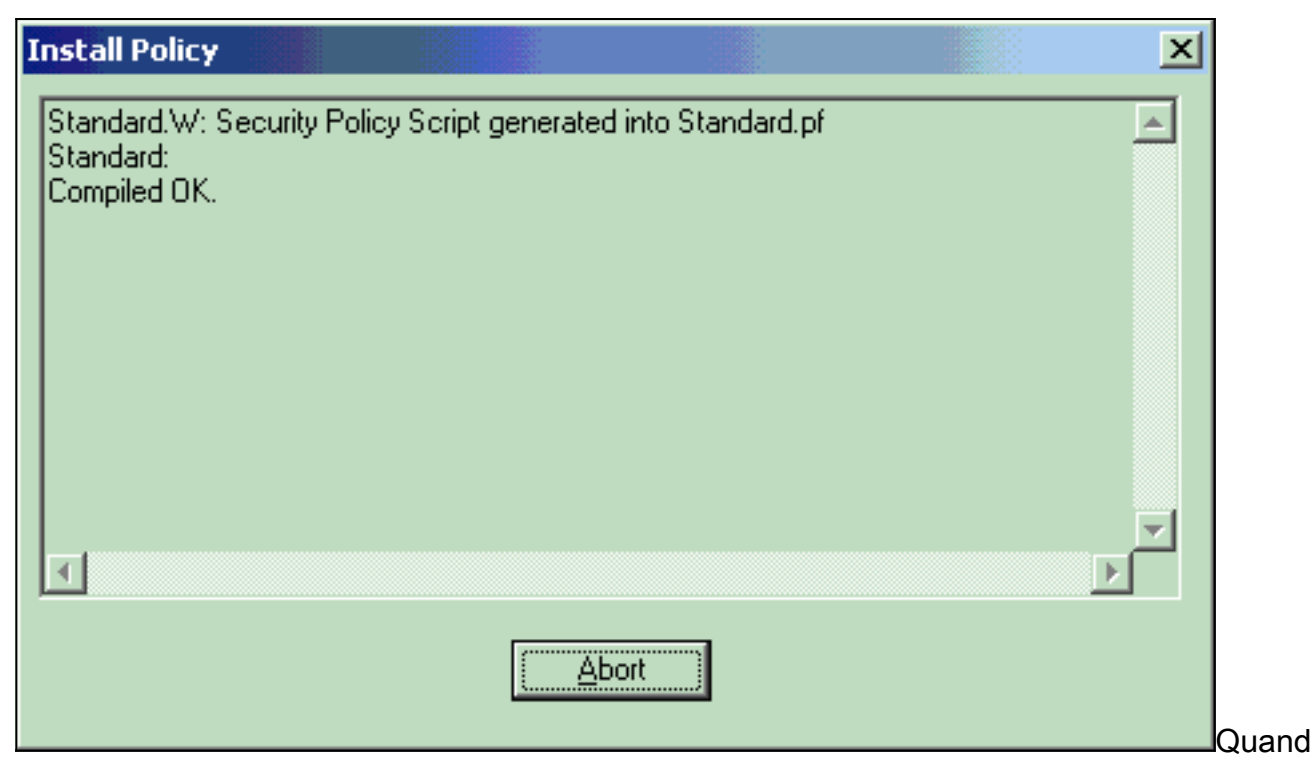

o a janela de instalação indicar que a instalação da diretiva está concluída, clique em **Fechar** para concluir o

 Install Policy

 Standard.W: Security Policy Script generated into Standard.pf

 Standard:

 Compiled OK.

 Installing VPN-1/FireWall-1 policy On: ciscocp ...

 VPN-1/FireWall-1 policy installed successfully on ciscocp...

 VPN-1/FireWall-1 policy Installation for all modules was successful

# **Verificar**

Use esta seção para confirmar se a sua configuração funciona corretamente.

### Verificar a comunicação de rede

Para testar a comunicação entre as duas redes privadas, você pode iniciar um ping de uma das redes privadas para a outra rede privada. Nessa configuração, um ping foi enviado do lado de NG do ponto de verificação (10.32.50.51) para a rede do VPN Concentrator (192.168.10.2).

```
C:\WINNT\System32\cmd.exe
```

```
C:\>
C:\>
C:\>
C:\>
C:\>
C:\>
C:\>
C:\>ping 192.168.10.2
Pinging 192.168.10.2 with 32 bytes of data:
Reply from 192.168.10.2: bytes=32 time=10ms TTL=253
Reply from 192.168.10.2: bytes=32 time=10ms TTL=253
Reply from 192.168.10.2: bytes=32 time<10ms TTL=253
Reply from 192.168.10.2: bytes=32 time<10ms TTL=253
Ping statistics for 192.168.10.2:
    Packets: Sent = 4, Received = 4, Lost = 0 (0% loss),
Approximate round trip times in milli-seconds:
    Minimum = Oms, Maximum = 10ms, Average =
                                                5ms
C:\>
C:\>
C:\>
C:\>
```

### Exibir status do túnel no ponto de controle NG

Para visualizar o status do túnel, vá para o Editor de políticas e selecione **Janela > Status do** sistema.

| 😰 CISCOCP - Check Point System Status       |                    |      |                          |  |  |  |
|---------------------------------------------|--------------------|------|--------------------------|--|--|--|
| Ele View Modules Products Tools Window Help |                    |      |                          |  |  |  |
| ) 2 🗉 🖂 🛄 🔌 🎫 🇞 🟭 🚅 🎯 😤                     | <b>₽</b> ?         |      |                          |  |  |  |
| Modules IP Address                          | VPN-1 Details      |      |                          |  |  |  |
|                                             | Status:            | ок   |                          |  |  |  |
| E-Ciscocp 172.18.124.157                    | Packets            |      |                          |  |  |  |
| FireWall-1                                  | Encrypted:         | 19   |                          |  |  |  |
| FloodGate-1                                 | Decrypted:         | 18   |                          |  |  |  |
| Management                                  | Errors             |      |                          |  |  |  |
| SVN Foundation                              | Encryption errors: | 0    |                          |  |  |  |
| ALM-1                                       | Decryption errors: | 0    |                          |  |  |  |
|                                             | IKE events errors: | 3    |                          |  |  |  |
|                                             | Hardware           |      |                          |  |  |  |
|                                             | HW Vendor Name:    | none |                          |  |  |  |
|                                             | HW Status:         | none |                          |  |  |  |
|                                             |                    |      |                          |  |  |  |
|                                             |                    |      |                          |  |  |  |
|                                             |                    |      |                          |  |  |  |
|                                             |                    |      |                          |  |  |  |
|                                             |                    |      |                          |  |  |  |
|                                             |                    |      |                          |  |  |  |
|                                             |                    |      |                          |  |  |  |
| For Help, press F1                          |                    |      | Last updated:09:34:14 PM |  |  |  |

## Exibir o status do túnel no VPN Concentrator

Para verificar o status do túnel no VPN Concentrator, vá para Administration > Administer Sessions.

| This screen shows st<br>nformation on a sess<br>onnection to a sessi  | inister Sessions<br>atistics for sessions.<br>ion, click on that sess<br>on, click <b>Ping</b> . | To refresh the statis<br>sion's name. To log | tics, click Refro<br>out a session, cl           | sh. Sel<br>ick Log | ect a Group<br>gout in the tal | Wedness<br>to filter<br>ble belo | day, 11 Sept<br>the sessions<br>w. To test th | ember 2002 20:37 to<br>Reset @ Refresh<br>a. For more<br>he network |  |
|-----------------------------------------------------------------------|--------------------------------------------------------------------------------------------------|----------------------------------------------|--------------------------------------------------|--------------------|--------------------------------|----------------------------------|-----------------------------------------------|---------------------------------------------------------------------|--|
| Group [All<br>.ogout All: <u>PPTP U</u><br>Session Summa              | ser   L2TP User   IPS                                                                            | ec User   L2TP/IPSe                          | ec User   IPSec/U                                | JDP Us             | er   IPSec/TC                  | <u>P User</u>                    | IPSec LAN                                     | -to-LAN                                                             |  |
| [                                                                     |                                                                                                  | Active                                       | Total Active Peak Concurren<br>Sessions Sessions |                    | Concurrent                     | t Concurrent<br>Sessions Limit   |                                               | Total Cumulative<br>Sessions                                        |  |
| Active LAN-to-<br>LAN Sessions                                        | Active Remote<br>Access Sessions                                                                 | Management<br>Sessions                       | Sessions                                         | S                  | essions                        | Sessio                           | ons Limit                                     | Sessions                                                            |  |
| Active LAN-to-<br>LAN Sessions                                        | Active Remote<br>Access Sessions<br>0                                                            | Management<br>Sessions<br>3                  | Sessions 4                                       | S                  | essions<br>4                   | Sessio                           | ons Limit                                     | Sessions<br>17                                                      |  |
| Active LAN-to-<br>LAN Sessions                                        | Active Remote<br>Access Sessions<br>0<br>essions                                                 | Management<br>Sessions<br>3                  | Sessions<br>4                                    | S                  | 4<br>[ Remote Act              | Session<br>1<br>cess Ses         | 500 Man                                       | agement Sessions ]                                                  |  |
| Active LAN-to-<br>LAN Sessions<br>1<br>LAN-to-LAN S<br>Connection Nan | Active Remote<br>Access Sessions<br>0<br>essions<br>ne IP Address                                | Management<br>Sessions<br>3<br>Protoco       | 4 Encr                                           | Syption            | 4<br>[ Remote Acc              | Sessio                           | 500<br>Sions   Man                            | agement Sessions ]                                                  |  |

Em Sessões LAN a LAN, selecione o nome da conexão do Ponto de verificação para ver os detalhes das SAs criadas e o número de pacotes transmitidos/recebidos.

| Connection Name IP Ad       |                        | iress         | Protocol         | Encryption | Login Time              | Duration          | Bytes Tx              | Bytes Ro |  |  |
|-----------------------------|------------------------|---------------|------------------|------------|-------------------------|-------------------|-----------------------|----------|--|--|
| heckpoint 172.18.124.1      |                        |               | IPSec/LAN-to-LAN | 3DES-168   | Sep 11 20:36:03         | 0:01:55           | 256                   | 256      |  |  |
|                             | Session ID             | 1             | IK               | E Session  | Encryption Algorith     | m 3DES-1          | 68                    |          |  |  |
|                             | c 1 10                 | 1             | IK               | E Session  | T                       | 277720 1          | 60                    |          |  |  |
| Hashing                     | Algorithm              | MDS           |                  | _          | Diffie Hellman Gray     | m Group 2         | Group 2 (1024-bit)    |          |  |  |
| riasining                   | Algorithm              | D. OL         | 12               |            | Dime-neuman Gro         | the cuords a      | Main Main             |          |  |  |
| Authentica                  | tion Mode              | Pre-Sh        | ared Keys        | 1          | KE Negotiation Mo       | le Main           |                       |          |  |  |
| Rekey Tin                   | ie Interval            | 86400         | seconds          |            |                         |                   |                       |          |  |  |
|                             |                        |               | IPS              | ec Session |                         |                   |                       |          |  |  |
|                             | Session ID             | 2             |                  |            | Remote Addre            | ss 10.32.0.       | 10.32.0.0/0.0.127.255 |          |  |  |
|                             | al Address             | 192.16        | 8.10.0/0.0.0.255 |            | Encryption Algorith     | m 3DES-1          | 3DES-168              |          |  |  |
| Loc                         | at Auturess            |               |                  |            |                         |                   | 1                     |          |  |  |
| Loc<br>Hashing              | Algorithm              | MD5           |                  |            | SE                      | P 1               |                       |          |  |  |
| Loc<br>Hashing<br>Encapsula | Algorithm<br>tion Mode | MD5<br>Tunnel |                  |            | SE<br>Rekey Time Interv | P 1<br>al 28800 s | econds                |          |  |  |

# **Troubleshoot**

Esta seção fornece informações que podem ser usadas para o troubleshooting da sua configuração.

**Observação:** o tráfego não deve ser PATed pelo túnel IPSec usando o endereço IP público do VPN Concentrator (interface externa). Caso contrário, o túnel falhará. Portanto, o endereço IP usado para PATing deve ser um endereço diferente do configurado na interface externa.

### Sumarização de rede

Quando várias redes adjacentes são configuradas no domínio de criptografia no ponto de verificação, o dispositivo pode resumir automaticamente as redes em relação ao tráfego interessante. Se o VPN Concentrator não estiver configurado para corresponder, o túnel provavelmente falhará. Por exemplo, se as redes internas de 10.0.0.0 /24 e 10.0.1.0 /24 estiverem configuradas para serem incluídas no túnel, essas redes podem ser resumidas em 10.0.0.0 /23.

### Depurações para ponto de controle NG

Para visualizar os registros, selecione Janela > Visualizador de registros.

| a l | ISCOCP - C                                                    | heck Poi | int Log Vie | wer - [fv | v.log] |           |      | 10000          |         |            |        |     |        |            |            | X |
|-----|---------------------------------------------------------------|----------|-------------|-----------|--------|-----------|------|----------------|---------|------------|--------|-----|--------|------------|------------|---|
| Ele | Elle Mode Edit Selection View Iools Window Help               |          |             |           |        |           |      |                |         |            |        |     |        | 1.1        |            |   |
| 60  | f / f / Log · 本 A ▼ ± g = 1 1 1 1 1 1 1 1 1 1 1 1 1 1 1 1 1 1 |          |             |           |        |           |      |                |         |            |        | 11  |        |            |            |   |
|     | Date                                                          | Time     | Product     | 1949      | Inter. | Orig., 1  | fype | Action         | Source  | Destinati  | Pr., R | ule | S_Port | SrcKeyID   | DstKeyID   | × |
| 1   | 13Aug2002                                                     | 21:32:   | VPN-1       | & FireN.  | 💽 dae  | ciscocp   | log  | 0- key instali | ciscoop | CISCO_CONC |        |     |        |            |            |   |
| 2   | 13Aug2002                                                     | 21:32:   | VPN-1       | & FireW.  | 🔄 🔄    | . ciscocp | log  | Ore key instal | ciscocp | CISCO_CONC |        |     |        | 0x5879f30d | 0xt1351129 |   |
|     |                                                               |          |             |           |        |           |      |                |         |            |        |     |        |            |            |   |
| 1   |                                                               |          |             |           |        |           |      |                |         |            |        |     |        |            |            |   |

Para habilitar depurações no VPN Concentrator, vá para **Configuration > System > Events > Classes**. Ative AUTH, AUTHDBG, IKE, IKEDBG, IPSEC e IPSECDBG para que a gravidade seja registrada como 1 - 13. Para visualizar as depurações, selecione **Monitoring > Filterable Event Log**.

1 09/11/2002 20:36:03.610 SEV=8 IKEDBG/0 RPT=506 172.18.124.157 RECEIVED Message (msgid=0) with payloads : HDR + SA (1) + VENDOR (13) + NONE (0) ... total length : 128 3 09/11/2002 20:36:03.610 SEV=9 IKEDBG/0 RPT=507 172.18.124.157 processing SA payload 4 09/11/2002 20:36:03.610 SEV=8 IKEDBG/0 RPT=508 Proposal # 1, Transform # 1, Type ISAKMP, Id IKE Parsing received transform: Phase 1 failure against global IKE proposal # 1: Mismatched attr types for class Auth Method: Rcv'd: Preshared Key Cfg'd: XAUTH with Preshared Key (Initiator authenticated) 10 09/11/2002 20:36:03.610 SEV=8 IKEDBG/0 RPT=509 Phase 1 failure against global IKE proposal # 2: Mismatched attr types for class DH Group: Rcv'd: Oakley Group 2 Cfg'd: Oakley Group 1 13 09/11/2002 20:36:03.610 SEV=7 IKEDBG/0 RPT=510 172.18.124.157 Oakley proposal is acceptable 14 09/11/2002 20:36:03.610 SEV=9 IKEDBG/47 RPT=9 172.18.124.157 processing VID payload 15 09/11/2002 20:36:03.610 SEV=9 IKEDBG/0 RPT=511 172.18.124.157 processing IKE SA 16 09/11/2002 20:36:03.610 SEV=8 IKEDBG/0 RPT=512 Proposal # 1, Transform # 1, Type ISAKMP, Id IKE Parsing received transform: Phase 1 failure against global IKE proposal # 1: Mismatched attr types for class Auth Method: Rcv'd: Preshared Key Cfg'd: XAUTH with Preshared Key (Initiator authenticated) 22 09/11/2002 20:36:03.610 SEV=8 IKEDBG/0 RPT=513 Phase 1 failure against global IKE proposal # 2: Mismatched attr types for class DH Group: Rcv'd: Oakley Group 2 Cfg'd: Oakley Group 1 25 09/11/2002 20:36:03.610 SEV=7 IKEDBG/28 RPT=9 172.18.124.157 IKE SA Proposal # 1, Transform # 1 acceptable Matches global IKE entry # 3 26 09/11/2002 20:36:03.610 SEV=9 IKEDBG/0 RPT=514 172.18.124.157 constructing ISA\_SA for isakmp 27 09/11/2002 20:36:03.610 SEV=8 IKEDBG/0 RPT=515 172.18.124.157 SENDING Message (msgid=0) with payloads :

HDR + SA (1) + NONE (0) ... total length : 84

29 09/11/2002 20:36:03.630 SEV=8 IKEDBG/0 RPT=516 172.18.124.157

RECEIVED Message (msgid=0) with payloads : HDR + KE (4) + NONCE (10) + NONE (0) ... total length : 184 31 09/11/2002 20:36:03.630 SEV=8 IKEDBG/0 RPT=517 172.18.124.157 RECEIVED Message (msgid=0) with payloads : HDR + KE (4) + NONCE (10) + NONE (0) ... total length : 184 33 09/11/2002 20:36:03.630 SEV=9 IKEDBG/0 RPT=518 172.18.124.157 processing ke payload 34 09/11/2002 20:36:03.630 SEV=9 IKEDBG/0 RPT=519 172.18.124.157 processing ISA\_KE 35 09/11/2002 20:36:03.630 SEV=9 IKEDBG/1 RPT=91 172.18.124.157 processing nonce payload 36 09/11/2002 20:36:03.660 SEV=9 IKEDBG/0 RPT=520 172.18.124.157 constructing ke payload 37 09/11/2002 20:36:03.660 SEV=9 IKEDBG/1 RPT=92 172.18.124.157 constructing nonce payload 38 09/11/2002 20:36:03.660 SEV=9 IKEDBG/46 RPT=37 172.18.124.157 constructing Cisco Unity VID payload 39 09/11/2002 20:36:03.660 SEV=9 IKEDBG/46 RPT=38 172.18.124.157 constructing xauth V6 VID payload 40 09/11/2002 20:36:03.660 SEV=9 IKEDBG/48 RPT=19 172.18.124.157 Send TOS VID 41 09/11/2002 20:36:03.660 SEV=9 IKEDBG/38 RPT=10 172.18.124.157 Constructing VPN 3000 spoofing IOS Vendor ID payload (version: 1.0.0, capabilities: 2000001) 43 09/11/2002 20:36:03.660 SEV=9 IKEDBG/46 RPT=39 172.18.124.157 constructing VID payload 44 09/11/2002 20:36:03.660 SEV=9 IKEDBG/48 RPT=20 172.18.124.157 Send Altiga GW VID 45 09/11/2002 20:36:03.660 SEV=9 IKEDBG/0 RPT=521 172.18.124.157 Generating keys for Responder... 46 09/11/2002 20:36:03.670 SEV=8 IKEDBG/0 RPT=522 172.18.124.157 SENDING Message (msgid=0) with payloads : HDR + KE (4) + NONCE (10) ... total length : 256 48 09/11/2002 20:36:03.690 SEV=8 IKEDBG/0 RPT=523 172.18.124.157 RECEIVED Message (msgid=0) with payloads : HDR + ID (5) + HASH (8) + NONE (0) ... total length : 60 50 09/11/2002 20:36:03.690 SEV=9 IKEDBG/1 RPT=93 172.18.124.157 Group [172.18.124.157] Processing ID 51 09/11/2002 20:36:03.690 SEV=9 IKEDBG/0 RPT=524 172.18.124.157 Group [172.18.124.157] processing hash 52 09/11/2002 20:36:03.690 SEV=9 IKEDBG/0 RPT=525 172.18.124.157 Group [172.18.124.157] computing hash

53 09/11/2002 20:36:03.690 SEV=9 IKEDBG/23 RPT=10 172.18.124.157 Group [172.18.124.157] Starting group lookup for peer 172.18.124.157 54 09/11/2002 20:36:03.690 SEV=8 AUTHDBG/1 RPT=10 AUTH\_Open() returns 9 55 09/11/2002 20:36:03.690 SEV=7 AUTH/12 RPT=10 Authentication session opened: handle = 9 56 09/11/2002 20:36:03.690 SEV=8 AUTHDBG/3 RPT=10 AUTH\_PutAttrTable(9, 748174) 57 09/11/2002 20:36:03.690 SEV=8 AUTHDBG/6 RPT=10 AUTH\_GroupAuthenticate(9, 2f1b19c, 49c648) 58 09/11/2002 20:36:03.690 SEV=8 AUTHDBG/59 RPT=10 AUTH\_BindServer(51a6b48, 0, 0) 59 09/11/2002 20:36:03.690 SEV=9 AUTHDBG/69 RPT=10 Auth Server e054d4 has been bound to ACB 51a6b48, sessions = 1 60 09/11/2002 20:36:03.690 SEV=8 AUTHDBG/65 RPT=10 AUTH\_CreateTimer(51a6b48, 0, 0) 61 09/11/2002 20:36:03.690 SEV=9 AUTHDBG/72 RPT=10 Reply timer created: handle = 4B0018 62 09/11/2002 20:36:03.690 SEV=8 AUTHDBG/61 RPT=10 AUTH\_BuildMsg(51a6b48, 0, 0) 63 09/11/2002 20:36:03.690 SEV=8 AUTHDBG/64 RPT=10 AUTH\_StartTimer(51a6b48, 0, 0) 64 09/11/2002 20:36:03.690 SEV=9 AUTHDBG/73 RPT=10 Reply timer started: handle = 4B0018, timestamp = 1163319, timeout = 3000065 09/11/2002 20:36:03.690 SEV=8 AUTHDBG/62 RPT=10 AUTH\_SndRequest(51a6b48, 0, 0) 66 09/11/2002 20:36:03.690 SEV=8 AUTHDBG/50 RPT=19 IntDB\_Decode(3825300, 156) 67 09/11/2002 20:36:03.690 SEV=8 AUTHDBG/47 RPT=19 IntDB\_Xmt(51a6b48) 68 09/11/2002 20:36:03.690 SEV=9 AUTHDBG/71 RPT=10  $xmit_cnt = 1$ 69 09/11/2002 20:36:03.690 SEV=8 AUTHDBG/47 RPT=20 IntDB\_Xmt(51a6b48) 70 09/11/2002 20:36:03.790 SEV=8 AUTHDBG/49 RPT=10 IntDB\_Match(51a6b48, 3eb7ab0) 71 09/11/2002 20:36:03.790 SEV=8 AUTHDBG/63 RPT=10 AUTH\_RcvReply(51a6b48, 0, 0) 72 09/11/2002 20:36:03.790 SEV=8 AUTHDBG/50 RPT=20 IntDB\_Decode(3eb7ab0, 298) 73 09/11/2002 20:36:03.790 SEV=8 AUTHDBG/48 RPT=10

IntDB\_Rcv(51a6b48)

74 09/11/2002 20:36:03.790 SEV=8 AUTHDBG/66 RPT=10 AUTH\_DeleteTimer(51a6b48, 0, 0) 75 09/11/2002 20:36:03.790 SEV=9 AUTHDBG/74 RPT=10 Reply timer stopped: handle = 4B0018, timestamp = 1163329 76 09/11/2002 20:36:03.790 SEV=8 AUTHDBG/58 RPT=10 AUTH\_Callback(51a6b48, 0, 0) 77 09/11/2002 20:36:03.790 SEV=6 AUTH/41 RPT=10 172.18.124.157 Authentication successful: handle = 9, server = Internal, group = 172.18.124.15778 09/11/2002 20:36:03.790 SEV=7 IKEDBG/0 RPT=526 172.18.124.157 Group [172.18.124.157] Found Phase 1 Group (172.18.124.157) 79 09/11/2002 20:36:03.790 SEV=8 AUTHDBG/4 RPT=10 AUTH\_GetAttrTable(9, 748420) 80 09/11/2002 20:36:03.790 SEV=7 IKEDBG/14 RPT=10 172.18.124.157 Group [172.18.124.157] Authentication configured for Internal 81 09/11/2002 20:36:03.790 SEV=9 IKEDBG/19 RPT=19 172.18.124.157 Group [172.18.124.157] IKEGetUserAttributes: IP Compression = disabled 82 09/11/2002 20:36:03.790 SEV=9 IKEDBG/19 RPT=20 172.18.124.157 Group [172.18.124.157] IKEGetUserAttributes: Split Tunneling Policy = Disabled 83 09/11/2002 20:36:03.790 SEV=8 AUTHDBG/2 RPT=10 AUTH\_Close(9) 84 09/11/2002 20:36:03.790 SEV=9 IKEDBG/1 RPT=94 172.18.124.157 Group [172.18.124.157] constructing ID 85 09/11/2002 20:36:03.790 SEV=9 IKEDBG/0 RPT=527 Group [172.18.124.157] construct hash payload 86 09/11/2002 20:36:03.790 SEV=9 IKEDBG/0 RPT=528 172.18.124.157 Group [172.18.124.157] computing hash 87 09/11/2002 20:36:03.790 SEV=9 IKEDBG/46 RPT=40 172.18.124.157 Group [172.18.124.157] constructing dpd vid payload 88 09/11/2002 20:36:03.790 SEV=8 IKEDBG/0 RPT=529 172.18.124.157 SENDING Message (msgid=0) with payloads : HDR + ID (5) + HASH (8) ... total length : 80 90 09/11/2002 20:36:03.790 SEV=4 IKE/119 RPT=10 172.18.124.157 Group [172.18.124.157] PHASE 1 COMPLETED 91 09/11/2002 20:36:03.790 SEV=6 IKE/121 RPT=10 172.18.124.157 Keep-alive type for this connection: None

92 09/11/2002 20:36:03.790 SEV=6 IKE/122 RPT=10 172.18.124.157

Keep-alives configured on but peer does not support keep-alives (type = None) 93 09/11/2002 20:36:03.790 SEV=7 IKEDBG/0 RPT=530 172.18.124.157 Group [172.18.124.157] Starting phase 1 rekey timer: 64800000 (ms) 94 09/11/2002 20:36:03.790 SEV=4 AUTH/22 RPT=16 User 172.18.124.157 connected 95 09/11/2002 20:36:03.790 SEV=8 AUTHDBG/60 RPT=10 AUTH\_UnbindServer(51a6b48, 0, 0) 96 09/11/2002 20:36:03.790 SEV=9 AUTHDBG/70 RPT=10 Auth Server e054d4 has been unbound from ACB 51a6b48, sessions = 0 97 09/11/2002 20:36:03.790 SEV=8 AUTHDBG/10 RPT=10 AUTH\_Int\_FreeAuthCB(51a6b48) 98 09/11/2002 20:36:03.790 SEV=7 AUTH/13 RPT=10 Authentication session closed: handle = 9 99 09/11/2002 20:36:03.790 SEV=8 IKEDBG/0 RPT=531 172.18.124.157 RECEIVED Message (msgid=54796f76) with payloads : HDR + HASH (8) + SA (1) + NONCE (10) + ID (5) + ID (5) + NONE (0) ... total length : 156 102 09/11/2002 20:36:03.790 SEV=9 IKEDBG/0 RPT=532 172.18.124.157 Group [172.18.124.157] processing hash 103 09/11/2002 20:36:03.790 SEV=9 IKEDBG/0 RPT=533 172.18.124.157 Group [172.18.124.157] processing SA payload 104 09/11/2002 20:36:03.790 SEV=9 IKEDBG/1 RPT=95 172.18.124.157 Group [172.18.124.157] processing nonce payload 105 09/11/2002 20:36:03.790 SEV=9 IKEDBG/1 RPT=96 172.18.124.157 Group [172.18.124.157] Processing ID 106 09/11/2002 20:36:03.790 SEV=5 IKE/35 RPT=6 172.18.124.157 Group [172.18.124.157] Received remote IP Proxy Subnet data in ID Payload: Address 10.32.0.0, Mask 255.255.128.0, Protocol 0, Port 0 109 09/11/2002 20:36:03.790 SEV=9 IKEDBG/1 RPT=97 172.18.124.157 Group [172.18.124.157] Processing ID 110 09/11/2002 20:36:03.790 SEV=5 IKE/34 RPT=6 172.18.124.157 Group [172.18.124.157] Received local IP Proxy Subnet data in ID Payload: Address 192.168.10.0, Mask 255.255.255.0, Protocol 0, Port 0 113 09/11/2002 20:36:03.790 SEV=8 IKEDBG/0 RPT=534 QM IsRekeyed old sa not found by addr 114 09/11/2002 20:36:03.790 SEV=5 IKE/66 RPT=8 172.18.124.157 Group [172.18.124.157]

IKE Remote Peer configured for SA: L2L: Checkpoint

115 09/11/2002 20:36:03.790 SEV=9 IKEDBG/0 RPT=535 172.18.124.157 Group [172.18.124.157] processing IPSEC SA

116 09/11/2002 20:36:03.790 SEV=7 IKEDBG/27 RPT=8 172.18.124.157 Group [172.18.124.157] IPSec SA Proposal # 1, Transform # 1 acceptable

117 09/11/2002 20:36:03.790 SEV=7 IKEDBG/0 RPT=536 172.18.124.157 Group [172.18.124.157] IKE: requesting SPI!

118 09/11/2002 20:36:03.790 SEV=9 IPSECDBG/6 RPT=39 IPSEC key message parse - msgtype 6, len 200, vers 1, pid 00000000, seq 10, err 0, type 2, mode 0, state 32, label 0, pad 0, spi 00000000, encrKeyLen 0, hashKeyLen 0, ivlen 0, alg 0, hmacAlg 0, lifetype 0, lifetime1 17248580, lifetime2 0, dsId 300

122 09/11/2002 20:36:03.790 SEV=9 IPSECDBG/1 RPT=139 Processing KEY\_GETSPI msg!

123 09/11/2002 20:36:03.790 SEV=7 IPSECDBG/13 RPT=10 Reserved SPI 305440147

124 09/11/2002 20:36:03.790 SEV=8 IKEDBG/6 RPT=10 IKE got SPI from key engine: SPI = 0x1234a593

125 09/11/2002 20:36:03.790 SEV=9 IKEDBG/0 RPT=537 172.18.124.157 Group [172.18.124.157] oakley constucting quick mode

126 09/11/2002 20:36:03.800 SEV=9 IKEDBG/0 RPT=538 172.18.124.157 Group [172.18.124.157] constructing blank hash

127 09/11/2002 20:36:03.800 SEV=9 IKEDBG/0 RPT=539 172.18.124.157 Group [172.18.124.157] constructing ISA\_SA for ipsec

128 09/11/2002 20:36:03.800 SEV=9 IKEDBG/1 RPT=98 172.18.124.157 Group [172.18.124.157] constructing ipsec nonce payload

129 09/11/2002 20:36:03.800 SEV=9 IKEDBG/1 RPT=99 172.18.124.157 Group [172.18.124.157] constructing proxy ID

130 09/11/2002 20:36:03.800 SEV=7 IKEDBG/0 RPT=540 172.18.124.157 Group [172.18.124.157] Transmitting Proxy Id: Remote subnet: 10.32.0.0 Mask 255.255.128.0 Protocol 0 Port 0 Local subnet: 192.168.10.0 mask 255.255.255.0 Protocol 0 Port 0

134 09/11/2002 20:36:03.800 SEV=9 IKEDBG/0 RPT=541 172.18.124.157 Group [172.18.124.157] constructing qm hash

135 09/11/2002 20:36:03.800 SEV=8 IKEDBG/0 RPT=542 172.18.124.157 SENDING Message (msgid=54796f76) with payloads : HDR + HASH (8) + SA (1) ... total length : 152

137 09/11/2002 20:36:03.800 SEV=8 IKEDBG/0 RPT=543 172.18.124.157 RECEIVED Message (msgid=54796f76) with payloads : HDR + HASH (8) + NONE (0) ... total length : 48

139 09/11/2002 20:36:03.800 SEV=9 IKEDBG/0 RPT=544 172.18.124.157 Group [172.18.124.157] processing hash 140 09/11/2002 20:36:03.800 SEV=9 IKEDBG/0 RPT=545 172.18.124.157 Group [172.18.124.157] loading all IPSEC SAs 141 09/11/2002 20:36:03.800 SEV=9 IKEDBG/1 RPT=100 172.18.124.157 Group [172.18.124.157] Generating Quick Mode Key! 142 09/11/2002 20:36:03.800 SEV=9 IKEDBG/1 RPT=101 172.18.124.157 Group [172.18.124.157] Generating Quick Mode Key! 143 09/11/2002 20:36:03.800 SEV=7 IKEDBG/0 RPT=546 172.18.124.157 Group [172.18.124.157] Loading subnet: Dst: 192.168.10.0 mask: 255.255.255.0 Src: 10.32.0.0 mask: 255.255.128.0 146 09/11/2002 20:36:03.800 SEV=4 IKE/49 RPT=7 172.18.124.157 Group [172.18.124.157] Security negotiation complete for LAN-to-LAN Group (172.18.124.157) Responder, Inbound SPI = 0x1234a593, Outbound SPI = 0x0df37959 149 09/11/2002 20:36:03.800 SEV=9 IPSECDBG/6 RPT=40 IPSEC key message parse - msgtype 1, len 606, vers 1, pid 0000000, seq 0, err 0, type 2, mode 1, state 64, label 0, pad 0, spi 0df37959, encrKeyLen 24, hashKeyLen 16, ivlen 8, alg 2, hmacAlg 3, lifetype 0, lifetime1 17248580, lifetime2 0, dsId 0 153 09/11/2002 20:36:03.800 SEV=9 IPSECDBG/1 RPT=140 Processing KEY\_ADD msg! 154 09/11/2002 20:36:03.800 SEV=9 IPSECDBG/1 RPT=141 key\_msghdr2secassoc(): Enter 155 09/11/2002 20:36:03.800 SEV=7 IPSECDBG/1 RPT=142 No USER filter configured 156 09/11/2002 20:36:03.800 SEV=9 IPSECDBG/1 RPT=143 KeyProcessAdd: Enter 157 09/11/2002 20:36:03.800 SEV=8 IPSECDBG/1 RPT=144 KeyProcessAdd: Adding outbound SA 158 09/11/2002 20:36:03.800 SEV=8 IPSECDBG/1 RPT=145 KeyProcessAdd: src 192.168.10.0 mask 0.0.0.255, dst 10.32.0.0 mask 0.0.127.255 159 09/11/2002 20:36:03.810 SEV=8 IPSECDBG/1 RPT=146 KeyProcessAdd: FilterIpsecAddIkeSa success 160 09/11/2002 20:36:03.810 SEV=9 IPSECDBG/6 RPT=41 IPSEC key message parse - msgtype 3, len 327, vers 1, pid 0000000, seq 0, err 0, type 2, mode 1, state 32, label 0, pad 0, spi 1234a593, encrKeyLen 24, hashKeyLen 16, ivlen 8, alg 2, hmacAlg 3, lifetype 0, lifetime1 17248580, lifetime2 0, dsId 0

164 09/11/2002 20:36:03.810 SEV=9 IPSECDBG/1 RPT=147 Processing KEY\_UPDATE msg!

165 09/11/2002 20:36:03.810 SEV=9 IPSECDBG/1 RPT=148 Update inbound SA addresses

166 09/11/2002 20:36:03.810 SEV=9 IPSECDBG/1 RPT=149
key\_msghdr2secassoc(): Enter

167 09/11/2002 20:36:03.810 SEV=7 IPSECDBG/1 RPT=150 No USER filter configured

168 09/11/2002 20:36:03.810 SEV=9 IPSECDBG/1 RPT=151 KeyProcessUpdate: Enter

169 09/11/2002 20:36:03.810 SEV=8 IPSECDBG/1 RPT=152 KeyProcessUpdate: success

170 09/11/2002 20:36:03.810 SEV=8 IKEDBG/7 RPT=7 IKE got a KEY\_ADD msg for SA: SPI = 0x0df37959

171 09/11/2002 20:36:03.810 SEV=8 IKEDBG/0 RPT=547 pitcher: rcv KEY\_UPDATE, spi 0x1234a593

172 09/11/2002 20:36:03.810 SEV=4 IKE/120 RPT=7 172.18.124.157 Group [172.18.124.157] PHASE 2 COMPLETED (msgid=54796f76)

## Informações Relacionadas

- Página de suporte do Cisco VPN 3000 Series Concentrator
- Página de suporte ao cliente do Cisco VPN 3000 Series
- Página de suporte do IPSec
- <u>Suporte Técnico Cisco Systems</u>